# UBYS EK DERS MODÜLÜ VE EK DERS BEYANI BİLGİLENDİRME TOPLANTISI

## **ONDOKUZ MAYIS ÜNİVERSİTESİ** Aday Araştırma Üniversitesi

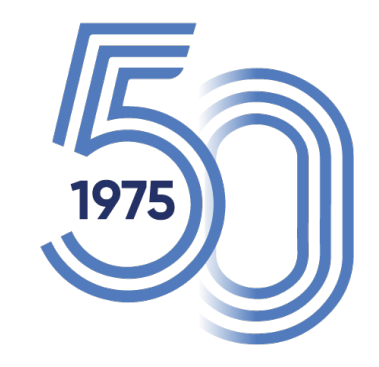

#### EK DERS SÜRECİNİN PLANLANAN TAKVİME GÖRE YÜRÜTÜLMESİ SİSTEMİN DOĞRU İŞLEMESİ İÇİN ÖNEMLİ ADIMLARDAN BİRİ OLACAKTIR.

#### 2025 YILI DERS YÜKÜ BİLDİRİM BEYANI İÇİN ONAY TAKVİMİ

| Ek Dore Dönomi  | Öğretim Üyeleri | Dekanlık/Yüksekokul | Enstitü     | Tahakkuk    |
|-----------------|-----------------|---------------------|-------------|-------------|
| EK Ders Donenni | Onay Tarihi     | Onay Tarihi         | Onay Tarihi | Onay Tarihi |
| ОСАК            | 5.02.2025       | 6.02.2025           | 7.02.2025   | 10.02.2025  |
| ŞUBAT           | 5.03.2025       | 6.03.2025           | 7.03.2025   | 10.03.2025  |
| MART            | 4.04.2025       | 7.04.2025           | 8.04.2025   | 10.04.2025  |
| NİSAN           | 7.05.2025       | 8.05.2025           | 9.05.2025   | 12.05.2025  |
| MAYIS           | 11.06.2025      | 12.06.2025          | 13.06.2025  | 16.06.2025  |
| HAZİRAN         | 2.07.2025       | 3.07.2025           | 4.07.2025   | 7.07.2025   |
| TEMMUZ          | 6.08.2025       | 7.08.2025           | 8.08.2025   | 11.08.2025  |
| AĞUSTOS         | 3.09.2025       | 4.09.2025           | 5.09.2025   | 8.09.2025   |
| EYLÜL           | 1.10.2025       | 2.10.2025           | 3.10.2025   | 6.10.2025   |
| ЕКІМ            | 5.11.2025       | 6.11.2025           | 7.11.2025   | 10.11.2025  |
| KASIM           | 3.12.2025       | 4.12.2025           | 5.12.2025   | 8.12.2025   |
| ARALIK          | 17.12.2025      | 18.12.2025          | 19.12.2025  | 22.12.2025  |

- Dönem dersleri, lisansüstü dersler için enstitü anabilim dalı başkanları, önlisans /lisans dersleri için bölüm sekreterleri tarafından ubys sisteminde tanımlanacaktır.
- Öğretim üyesinin lisans ve lisansüstü derslerine ait ders programını akademik takvimi uygun biçimde tanımlaması sistemin doğru işlemesinde önemlidir.
- Örneğin ; Bahar dönemi için önlisans/lisans ve lisansüstü için aktif ders dönemi 10 Şubat - 30 Mayıs arası olmak üzere 16 haftadır. Bu durumda lisansüstü ders programınızda sistemde tanımlı olan 16. haftadan sonrasına Uzmanlık Alan Dersleri ve Tez yönetme faaliyeti dışında lisansüstü ders girilmemesi gerekmektedir.

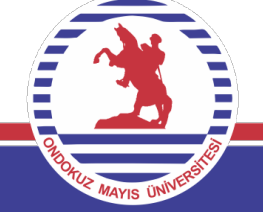

- Bitirme ödevi, bitirme projesi, diploma projesi, proje ve staj raporu değerlendirme ve benzeri eğitim, öğretim faaliyetlerini yöneten öğretim elemanları, öğrenci sayısına bakılmaksızın toplam 2 saat /hafta uygulamalı ders yükü yüklenmiş sayılır.
- Maaş karşılığı haftalık ders yükü, öğretim üyeleri (profesör, doçent ve doktor) için 10 saat, öğretim görevlileri 12 saattir. Rektör, dekan, enstitü ve yüksekokul müdürleri için haftalık ders yükü zorunluluğu aranmaz, bunların yardımcıları ile bölüm başkanlarının haftalık ders yükü tanımlı yükün yarısı kadardır.
- Lisansüstü eğitimde (yüksek lisans, doktora, tıpta uzmanlık, sanatta yeterlik) tez danışmanlığı, her bir öğrenci için, 1 saat/ hafta ders yüküdür.
   Tezsiz yüksek lisans programlarında yürütülen dönem projesi danışmanlığı için aynı şekilde uygulama yapılır.

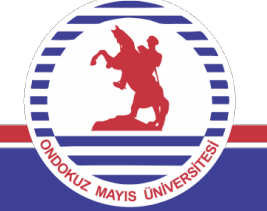

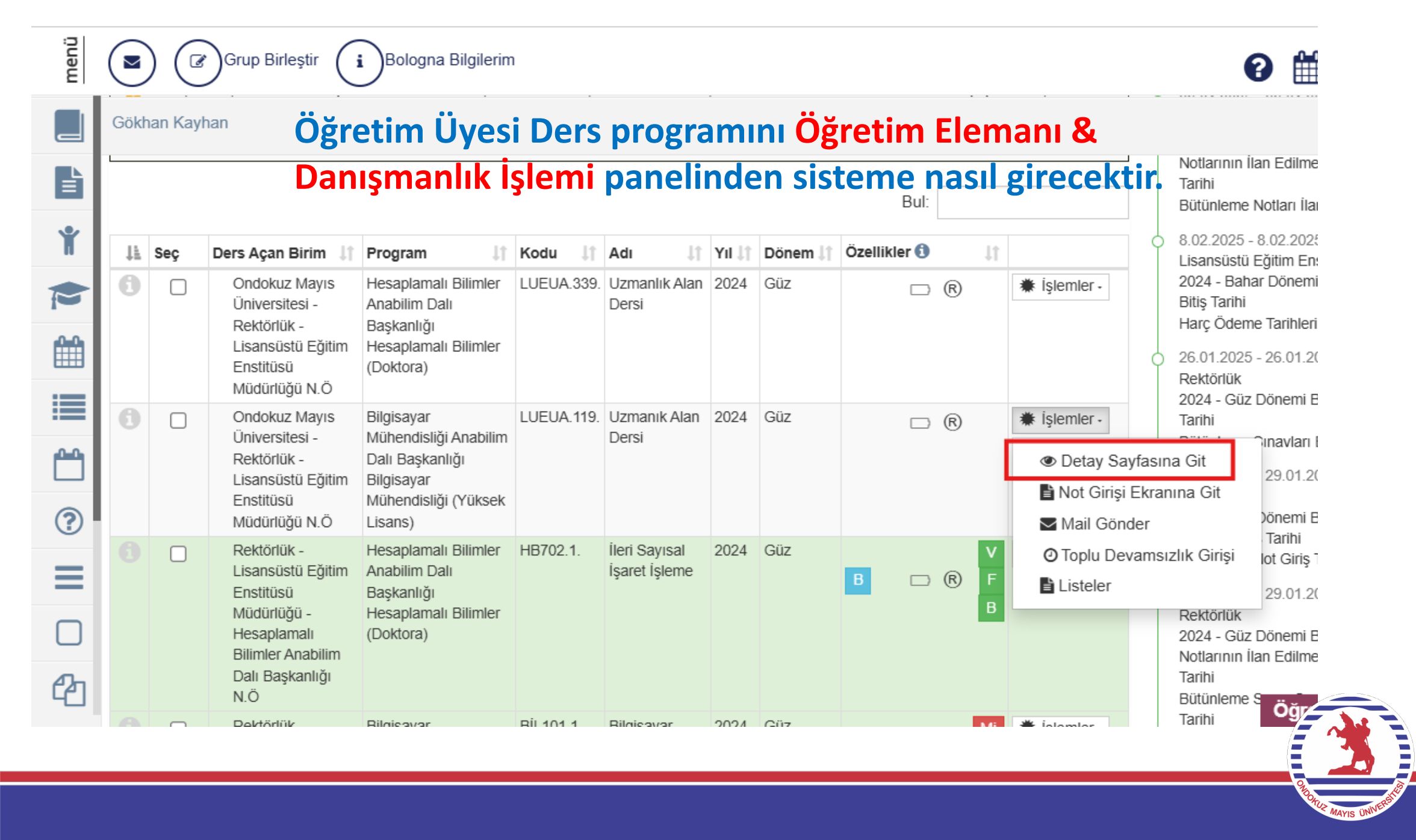

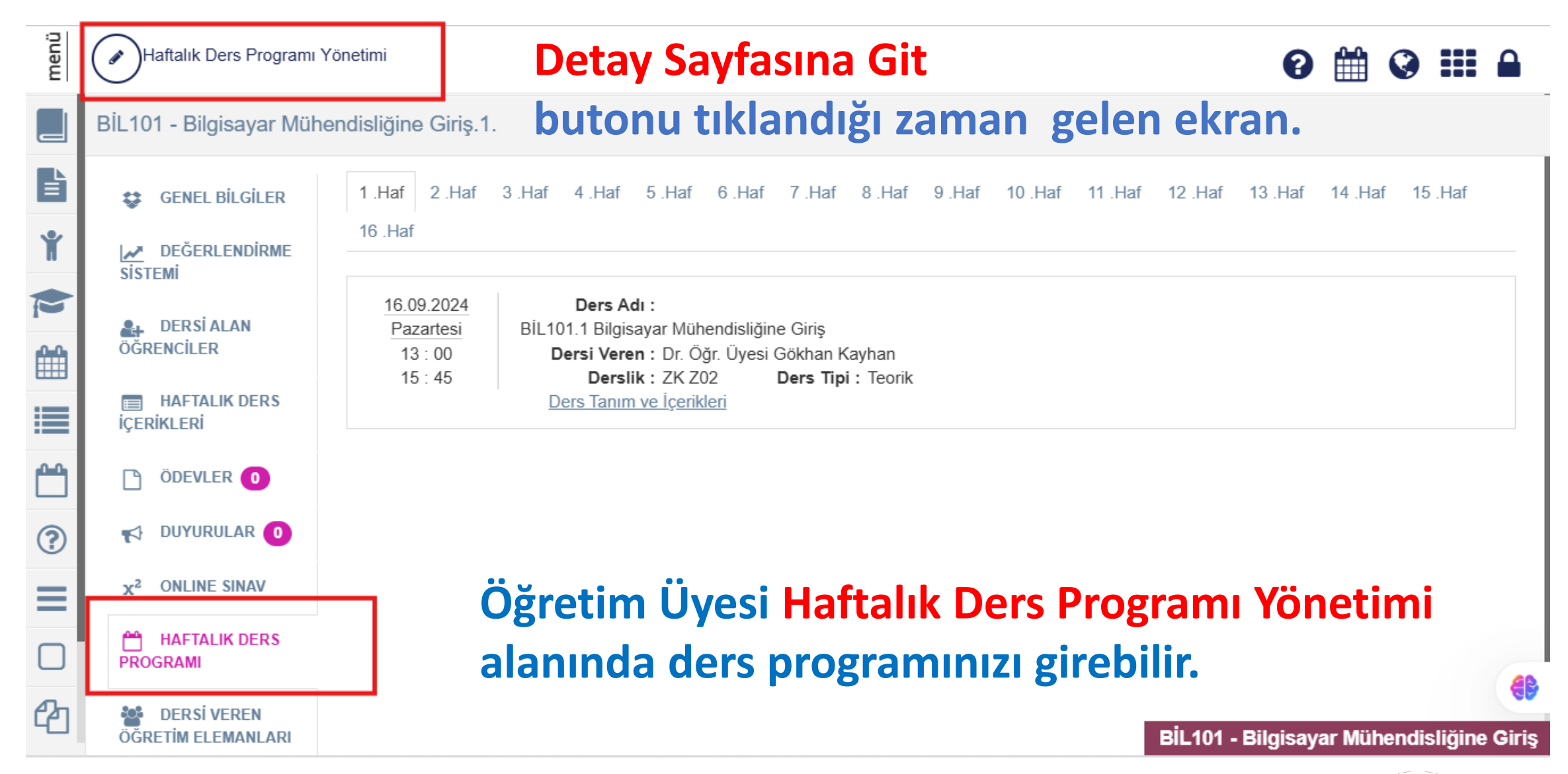

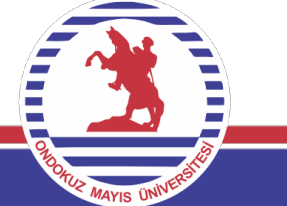

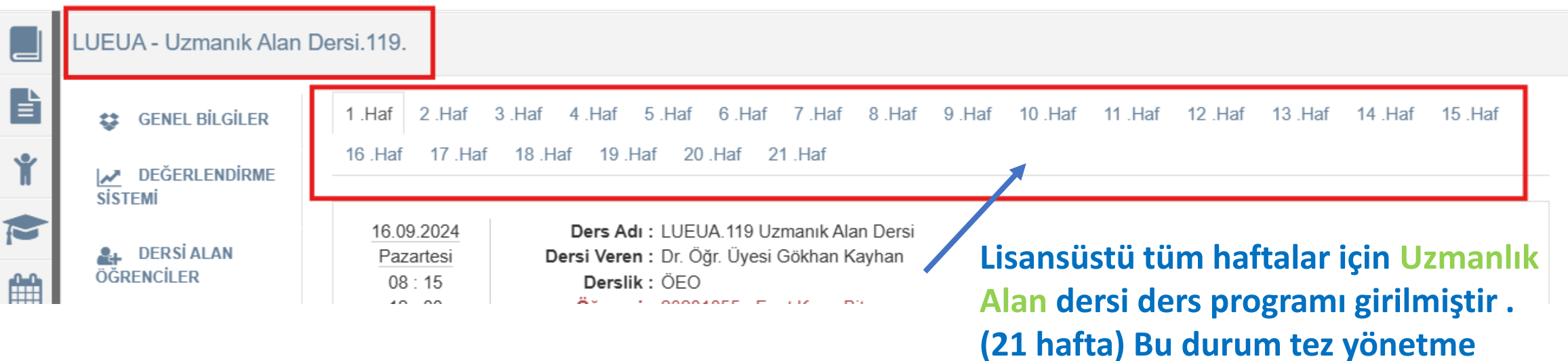

faaliyeti için de geçerlidir.

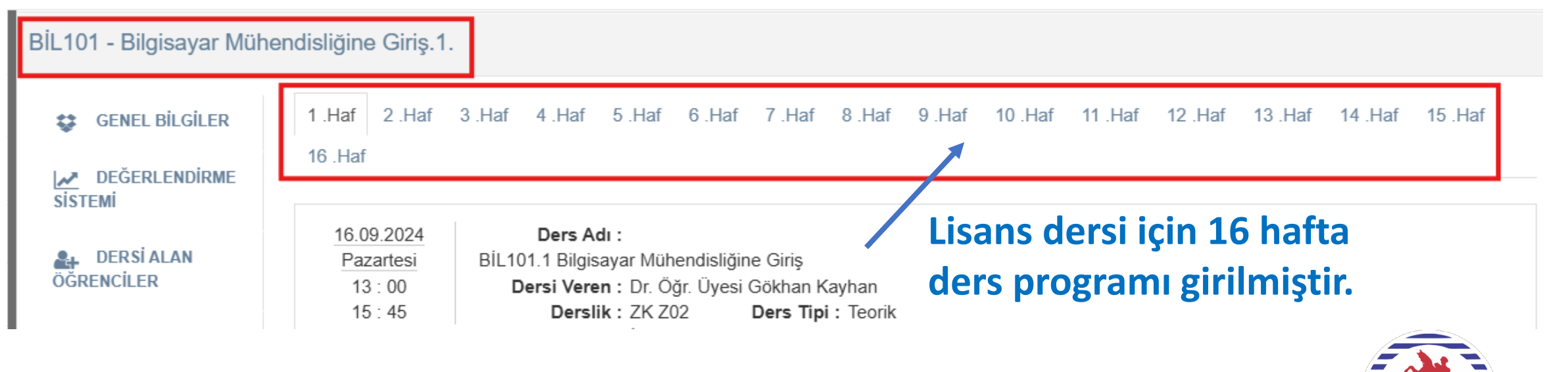

# Lisansüstü Ders için uzmanlık alan dersi ve tez yönetimi dışında takvimin doğru oluşturulması önemlidir.

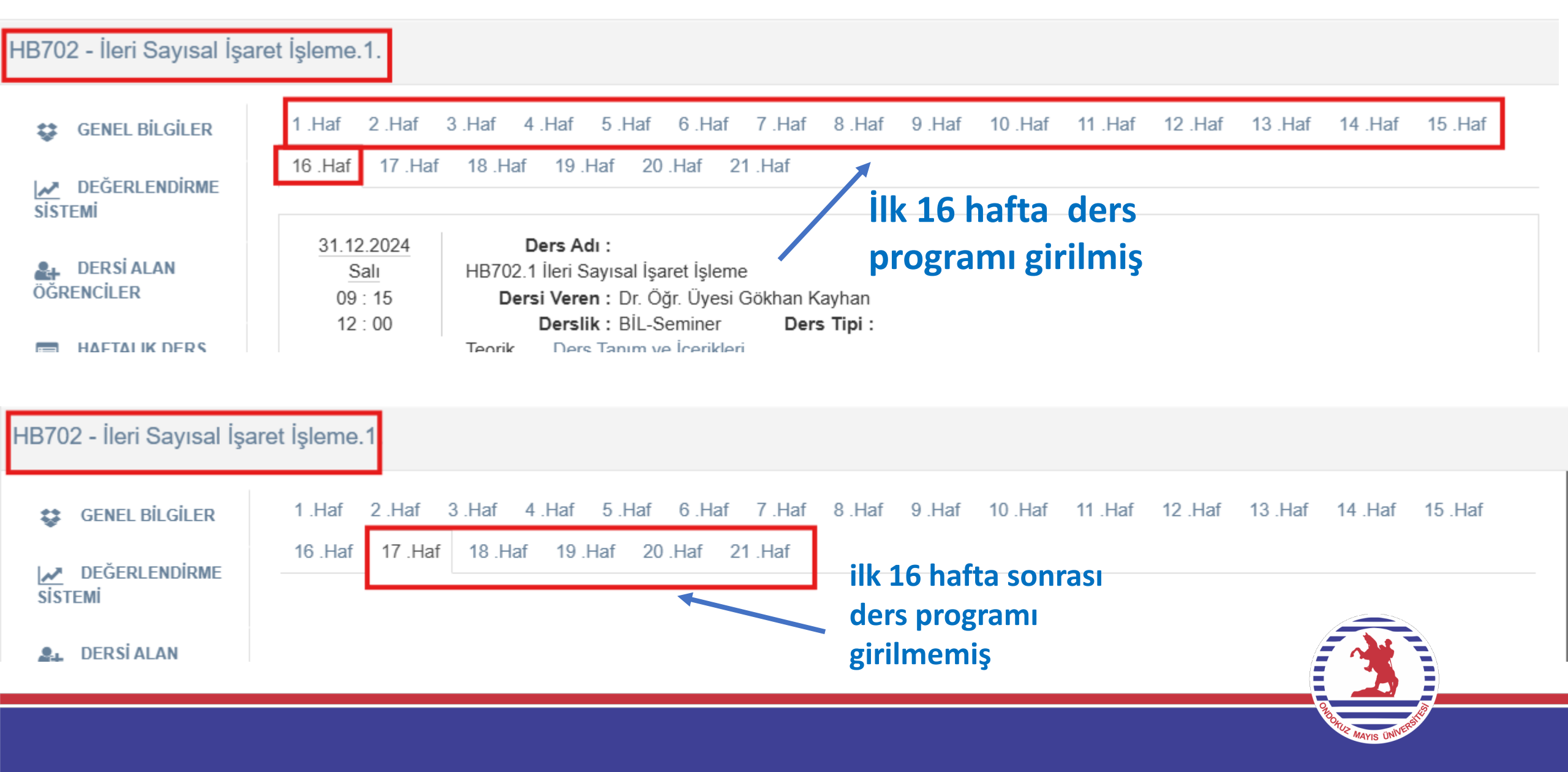

### Ders programı giriş ekranı: Sırasıyla 1-2-3 numaralı alanlar yürütülmelidir.

Bilgisayar Mühendisliğine Giriş

Haftalık Ders Programı

| Hafta                                                        | Gün       | Baş. Saat      | i Bit. Saati | Ders Yuku | Ders Tipi  | Derslik                      | Öğretim Elemanı                                                                                                    |
|--------------------------------------------------------------|-----------|----------------|--------------|-----------|------------|------------------------------|----------------------------------------------------------------------------------------------------|
| Seçiniz ·                                                    | Pazartesi | ~ × (          | 9 × 0        |           | Teorik(3 🗸 | Derslik Seçiniz 🗙 Q          | Dr. Öğr. Üyesi Gökhan Ka 🗸                                                                                                    |
|                                                              |           |                |              |           |            | 💼 Tümünü Sil                 | + Yeni Ekle                                                                                                    |
| Tümü 🔪                                                       | Hiçbiri   | aşlangıç Saati | Bitiş Saati  | Ders Tipi | Derslik    | Öğretim Elemanı              | Sil                                                                                                    |
| 1. Hafta ( 16.09.2024 - 22.0                                 | 9.2024)   | 3:00           | 15 : 45      | Teorik    | ZK Z02     | Dr. Öğr. Üyesi Gökhan Kayhan | <sup>1</sup> <sup>1</sup> |
| 2. Hafta ( 23.09.2024 - 29.0                                 | 9.2024)   | 3:00           | 15 : 45      | Teorik    | ZK Z02     | Dr. Öğr. Üyesi Gökhan Kayhan | <sup>1</sup> <sup>1</sup> |
| 3. Hafta ( 30.09.2024 - 6.10                                 | .2024)    | 3:00           | 15 : 45      | Teorik    | ZK Z02     | Dr. Öğr. Üyesi Gökhan Kayhan | <sup>1</sup> <sup>1</sup> |
| 4. Hafta ( 7.10.2024 - 13.10                                 | .2024)    | 3:00           | 15 : 45      | Teorik    | ZK Z02     | Dr. Öğr. Üyesi Gökhan Kayhan | / 💼                                                                                                    |
| 5. Hafta ( 14.10.2024 - 20.1                                 | 0.2024)   | 3:00           | 15 : 45      | Teorik    | ZK Z02     | Dr. Öğr. Üyesi Gökhan Kayhan | / 🛍                                                                                                    |
| 6. Hafta (21.10.2024 - 27.1                                  | 0.2024)   | 3:00           | 15 : 45      | Teorik    | ZK Z02     | Dr. Öğr. Üyesi Gökhan Kayhan | <b>/</b> m                                                                                                    |
| 7. Hafta ( 28.10.2024 - 3.11<br>8. Hafta ( 4.11.2024 - 10.11 | .2024)    | 3:00           | 15 : 45      | Teorik    | ZK Z02     | Dr. Öğr. Üyesi Gökhan Kayhan | <u>/</u> 🛍                                                                                                    |
| 9. Hafta ( 11.11.2024 - 17.1                                 | 1.2024)   | 3:00           | 15 : 45      | Teorik    | ZK Z02     | Dr. Öğr. Üyesi Gökhan Kayhan | â     â                                                                                                    |
| 10 Hafta ( 18 11 2024 - 24                                   | 11 2024 ) | 3:00           | 15 : 45      | Teorik    | ZK Z02     | Dr. Öğr. Üyesi Gökhan Kayhan | <sup>1</sup> <sup>1</sup> |
| 10.Hafta 18.11.2024                                          | Pazartesi | 13 : 00        | 15 : 45      | Teorik    | ZK Z02     | Dr. Öğr. Üyesi Gökhan Kayhan | <sup>1</sup> <sup>1</sup> <sup>1</sup> <sup>1</sup>                                                                                                    |
| 11 .Hafta 25.11.2024                                         | Pazartesi | 13:00          | 15 : 45      | Teorik    | ZK Z02     | Dr. Öăr. Üvesi Gökhan Kavhan | 一                                                                                                    |

Kapat Kaydet

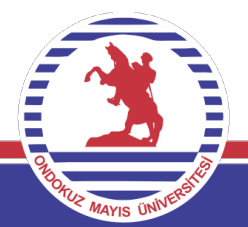

## Ders programı giriş ekranı: Ders, programda parçalı saatler halinde ise (1 nolu alan) Arasınav haftasında sadece tek bir parçanın girilmesi ilgili ay ders yükü bildiriminde yararınıza olacaktır.

| Hafta     |            | Gün       |         | Baş. Saati | Bit. Saati | Ders Yuku | Ders Tipi  | Derslik                      | Öğretim Elemanı                                                                                                    |
|-----------|------------|-----------|---------|------------|------------|-----------|------------|------------------------------|----------------------------------------------------------------------------------------------------|
| Seçiniz   | -          | Pazartesi | ~       | × ©        | × ©        |           | Teorik(2 🗸 | Derslik Seçiniz 🗙 Q          | Dr. Öğr. Üyesi Gökhan Ka 🗸                                                                                                    |
|           |            |           |         |            |            |           |            | 💼 Tümünü Sil                 | + Yeni Ekle                                                                                                    |
|           |            | 3         |         |            |            |           |            |                              | <b>*</b>                                                                                                    |
| 6 .Hafta  | 24.10.2024 | Perşembe  | 11 : 15 |            | 12:00      | Uygulama  | ZK Z07     | Dr. Öğr. Üyesi Gökhan Kayhan | <sup>1</sup> <sup>1</sup> |
| 6 .Hafta  | 24.10.2024 | Perşembe  | 09:15   |            | 11 : 00    | Teorik    | ZK Z07     | Dr. Öğr. Üyesi Gökhan Kayhan | / 🛍                                                                                                    |
| 7 .Hafta  | 31.10.2024 | Perşembe  | 09 : 15 |            | 11 : 00    | Teorik    | ZK Z07     | Dr. Öğr. Üyesi Gökhan Kayhan | <sup>1</sup> <sup>1</sup> <sup>1</sup> <sup>1</sup>                                                                                                    |
| 7 .Hafta  | 31.10.2024 | Perşembe  | 11 : 15 |            | 12 : 00    | Uygulama  | ZK Z07     | Dr. Öğr. Üyesi Gökhan Kayhan | / 💼                                                                                                    |
| 8 .Hafta  | 7.11.2024  | Perşembe  | 09:15   |            | 11 : 00    | Teorik    | ZK Z07     | Dr. Öğr. Üyesi Gökhan Kayhan | <ul> <li></li></ul>                                                                                                    |
| 8 .Hafta  | 7.11.2024  | Perşembe  | 11 : 15 |            | 12 : 00 🦷  | Uygulama  | ZK Z07     | Dr. Öğr. Üyesi Gökhan Kayhan | <sup>1</sup> <sup>1</sup> <sup>1</sup> <sup>1</sup>                                                                                                    |
| 9 .Hafta  | 14.11.2024 | Perşembe  | 11 : 15 |            | 12:00      | Uygulama  | ZK Z07     | Dr. Öğr. Üyesi Gökhan Kayhan | <sup>1</sup> <sup>1</sup> <sup>1</sup> <sup>1</sup>                                                                                                    |
| 10 .Hafta | 21.11.2024 | Perşembe  | 11 : 15 |            | 12 : 00    | Uygulama  | ZK Z07     | Dr. Öğr. Üyesi Gökhan Kayhan | <sup>1</sup> <sup>1</sup> <sup>1</sup> <sup>1</sup>                                                                                                    |
| 10 .Hafta | 21.11.2024 | Perşembe  | 09:15   |            | 11 : 00    | Teorik    | ZK Z07     | Dr. Öğr. Üyesi Gökhan Kayhan | <ul> <li></li></ul>                                                                                                    |
| 11 .Hafta | 28.11.2024 | Perşembe  | 09:15   |            | 11 : 00    | Teorik    | ZK Z07     | Dr. Öğr. Üyesi Gökhan Kayhan | <sup>1</sup> <sup>1</sup> |
| 11 .Hafta | 28.11.2024 | Perşembe  | 11 : 15 |            | 12:00      | Uygulama  | ZK Z07     | Dr. Öğr. Üyesi Gökhan Kayhan | <ul> <li>â</li> </ul>                                                                                                    |

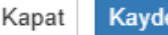

- Uzmanlık Alan Dersi ve Tez dersine kayıtlı öğrencileri için ders programı öğrenci bazında sırasıyla 1 ve 2 numaralı alanlardan girilmelidir.
- Uzmanlık Alan dersine <u>1 kişiden</u> fazla öğrenci kayıtlı olması durumunda sadece 1 öğrenci için program girilmelidir.
- Tez dersi için her öğrenciye ders programı girilmelidir.

| GENEL BILGILER | DERSİ ALAN ÖĞRENCİLER                                                                                                    |                                                                                                    |
|----------------|----------------------------------------------------------------------------------------------------|----------------------------------------------------------------------------------------------------|
| DEĞERLENDİRME  | Sayfada 50 🗸 kayıt göster                                                                                                    | Ara:                                                                                                    |
| 🚑 DERSIALAN    | GENEL BİLGİLER   DEĞERLENDİRME   TEMİ   DERSİ ALAN ÖĞRENCİLER   Sayfada 50 v kayıt göster   Ara:   Ita Programı   Ita Programı   Ita Programı   Ita Brogramı   Ita Brogramı< | adı Durumu İşlemler                                                                                                    |
|                | Lisansüstü Eğitim Enstitüsü Müdürlüğü - Hesaplamalı Bilimler Anabilim Dalı Başkanlığı / <b>Engelerin Bilimler</b> (Doktora)                                                                                                    | Devamlı 🛛 👟 C 💾                                                                                                    |
| içerikleri     | 1 kayıttan 1 - 1 arasındaki kayıtlar gösteriliyor                                                                                                    | Ara:<br>I Öğrenci II II II Devam<br>No Adı Soyadı Durumu işlemler<br>Üğü - Hesaplamalı Bilimler Anabilim Dalı Başkanlığı /<br>yor<br>Önceki 1 Sonraki |
| 🕒 ÖDEVLER 🕕    |                                                                                                    |                                                                                                    |
|                |                                                                                                    |                                                                                                    |
| PROGRAMI       |                                                                                                    |                                                                                                    |

LUEUA - Uzmanlık Alan Dersi.339.

• Tez dersine kayıtlı olmayan lisansüstü öğrenciler için 1 saatlik Danışmanlık saati öğrenci özelinde sırasıyla 1-2-3 numaralı alanlardan girilmelidir.

|          | Gökhan Kayhan                                          |                                           |                         |                                                                            |          |                                                                                           |                 |  |
|----------|--------------------------------------------------------|-------------------------------------------|-------------------------|----------------------------------------------------------------------------|----------|-------------------------------------------------------------------------------------------|-----------------|--|
| È        | Derslerin Danışmanı Olduğ mÖğrenciler Tüm (            | Öğrenciler Ders Raporu Haftalık I         | Ders Programım M        | lezun Öğrenci Sms/Mail Öğrenci Ders Ara                                    | ma       |                                                                                           |                 |  |
| Ť        | ≡ Akademik Danışmanlık Etkinlikleri                    |                                           |                         |                                                                            |          |                                                                                           |                 |  |
|          |                                                        |                                           |                         |                                                                            |          |                                                                                           |                 |  |
|          | Lisansüstü Eğitim Enstitüsü Müdürlüğü - Bilgisayar N 🗸 | Durum Seçiniz                             | ~                       | Ders Durumu Seçiniz                                                        | ~        | GANO                                                                                      | Eşitlik Seçiniz |  |
|          | Kayıtlanma Aşaması Seçiniz 🗸                           | Borç Durumu Seçiniz                       | ~                       | Sınıf Seçiniz                                                              | ~        | 🗆 Mezun Öğrencileride Getir                                                               |                 |  |
| <b>6</b> | Danışmanlık Durumu Seçiniz 🗸                           |                                           |                         |                                                                            |          | S Filtreleri Temizle                                                                      |                 |  |
| ?        | ⊖ Listeyi PDF Olarak Al                                | ⊖ Listeyi Excel Olarak                    | AI                      | Seçili Öğrencilere Mesaj Gönder                                            |          | 🐱 Seçili Öğrencilere Mail Gönder                                                          |                 |  |
| =        | 🕀 Seçili Öğrencilerin Transcriptini Al                 | 🖨 Seçili Öğrencierin Kayıtlarıma On       | nay Raporunu Al         | i≣ Seçili Öğrencilerin Tez Bilgilerini Geti                                | r        | ⊠Seçili Öğrencilere SMS G                                                                 | önder           |  |
|          | Sayfada Hepsi 🗸 Kayıt Göster                           |                                           |                         |                                                                            |          | Bul:                                                                                      |                 |  |
| ം<br>മ   | Ad Akademik<br>Resim Numarası Soyad Program            | Kayıtlanma Harç<br>Aşaması Sınıfı Borcu D | Lî Detay<br>Durum Durum | Alinan / In Ogrenci In<br>Tamamlanan Hakkinda Ders<br>GANO AKTS Notlar Dön | emi Işle | lt<br>emler                                                                               |                 |  |
|          | Lisansüstü<br>Eğitim                                   | Kayıt Tez/Proje - A<br>Tamamlandı Aşaması | Aktif Aktif             | 3,06 # 60/60 + Not Ekle 2                                                  |          | t Islamlar                                                                                |                 |  |
| <u> </u> | Enstitüsü<br>Müdünlüğü                                 |                                           |                         |                                                                            |          | Mesaj Gönder                                                                              |                 |  |
| 연        | Anabilim Dal                                           |                                           |                         |                                                                            |          | Transcriptini Görüntüle Taribsel Not Dökümünü Görüntüle                                   |                 |  |
| ~        | Başkanlığı /<br>Bilgisayar<br>Mibeodeticili            |                                           |                         |                                                                            |          | J. Öğrenci Bilgileri                                                                      |                 |  |
|          | (Yüksek<br>Lisans)                                     |                                           |                         |                                                                            |          | Oğrencinin Öğretim Planı     Ihaftalık Ders Programı                                      |                 |  |
| ¢        | 3 Kayıttan 1 - 3 Arası Kayıtlar                        |                                           |                         |                                                                            | -        | @Ders Seçimi - Kayıt Yenileme                                                             | >>              |  |
| retim    |                                                        |                                           |                         |                                                                            |          | ✓ Ders Kayıtlanma Kontrol Sayfası                                                         |                 |  |
| õ        |                                                        |                                           |                         |                                                                            |          | <ul> <li>Ders Kayıtlanma Onay Raporu</li> <li>Yeni Ders Kayıtlanma Onay Raporu</li> </ul> | Oluştur         |  |

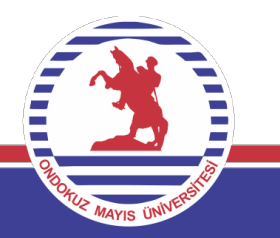

## **Sınav Dönemlerinde Genel Kurallar:**

Her ara sınav karşılığı olarak derse kayıtlı öğrenci sayısına göre ders yükü sınavın yapıldığı haftanın ders yüküne aynen eklenir

| Öğrenci Sayısı  | Ders Yükü |
|-----------------|-----------|
| 1- 50           | 1 saat    |
| 51-100          | 2 saat    |
| 101- 150        | 3 saat    |
| 151-200         | 4 saat    |
| 201 ve daha çok | 5 saat    |

- Ara sınavlar için öngörülen yük her bir dersin ara sınavı için haftada beş saati aşamaz.
- Laboratuvar, uygulamalı dersler, güzel sanat ve beden eğitimi derslerindeki öğrencilerin yarı yıl içindeki faaliyetlerinin değerlendirilmesi de ara sınav olarak kabul edilir.
- Dersi veren öğretim elemanına, her ders için ayrı ayrı olmak üzere, yarı yıl ve yıl sonu genel sınav dönemlerinde
   her 50 öğrenci için 1 saat ders yükü sınav ücreti ödenir. Öğrenci sayısının 500 'den fazla oldu durumlar dikkate
   alınmaz.
- Ara sınavlar ve bütünleme sınavları için sınav ücreti ödenmez

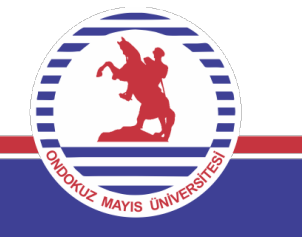

# Arasınav ve Final Sınavı dönemlerinde Sınav Programı Yönetimi kullanılarak sınav takvimi girişi sağlanmalıdır.

| menü        | Grup Birleştir (i)Bo              | logna Bilgilerim                                                                                                    |
|-------------|-----------------------------------|----------------------------------------------------------------------------------------------------|
|             | Öğretim Elemanı Ekranı            |                                                                                                    |
| Ŀ           | Program Tanımları ve Çıktıları    | er Tüm Öğrenciler Ders Raporu Haftalık Ders Programım Mezun Öğrenci Sms/Mail                                                                     |
| Ť           | Ders Tanım ve İçerikleri          | Derslerinizin                                                                                                    |
|             | Lisans Üstü Başvuru Değerlendirme | dönemi<br>seçip nümü ✓ ▼ Filtrele Dğrencisi Olmayan Dersleri Göster/0                                                                            |
|             | Takvim                            | Filtrele<br>butonuna<br>basunz                                                                                                    |
|             | Listeler                          | Arama                                                                                                    |
|             | Sınav Programı Yönetimi           | rengi Yeşil renkle gösterilmiştir. Ik Girişi" ve "Not Girişi Ekranına Git" işlemleri şadece ana derş üzerinden yapılacak şekilde düzenlenmiştir. |
| ?           | Soru Yönetimi                     | <ul> <li>ana ders ayrılmak için seçildiğinde birleştirilmiş tüm dersler ayrılacaktır.</li> </ul>                                                 |
|             | Akademik Danışmanlık Etkinlikleri | Bul:                                                                                                    |
|             | Muafiyet Yönetimi                 | Program it Kodu it Adı it Yıl it Dönem it Özellikler ()                                                                                          |
| <b>4</b> 2- |                                   | Örarki 1 Paraki                                                                                                    |

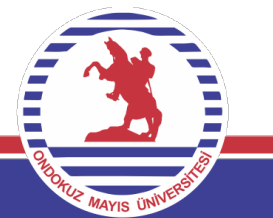

## Yardım Dökümanı 💿 Haftalık Programı Göster

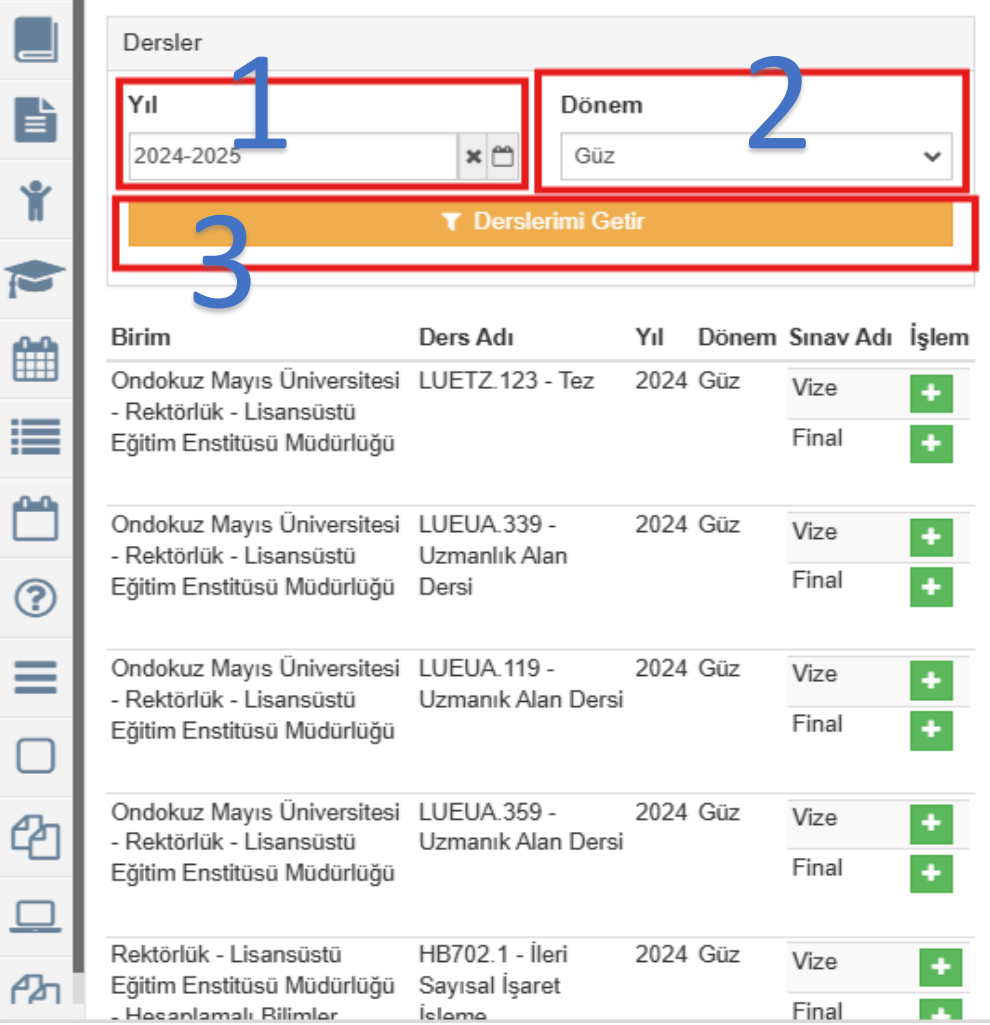

#### Sınav Programı Ekleme Haftalık Sınav Programı Görüntüleme

- Sırasıyla 1-2-3 numaralı alanlar kullanılarak dersler görüntülenir.
- Vize sınavları sadece önlisans/lisans dersleri için girilmelidir.
- Final döneminde hem önlisans/lisans hem de lisansüstü için sınav programı girilmelidir.
- Uzmanlık Alan ve Tez için sınav programı girilmeyecektir.

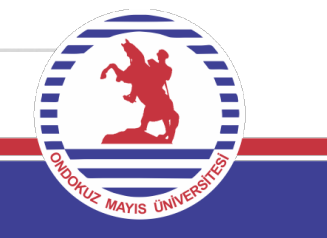

|           | _                                                                                        | 3                            |          |                          |                                                                |                                                           | Vize sınav                     | vları için sır        | asıyla 1-                               | -2-3                                             |                      |  |  |
|-----------|------------------------------------------------------------------------------------------|------------------------------|----------|--------------------------|----------------------------------------------------------------|-----------------------------------------------------------|--------------------------------|-----------------------|-----------------------------------------|--------------------------------------------------|----------------------|--|--|
| menü      | i Yardım Döküman                                                                         | Kaydet                       | )sil 💿   | Haftalık Programı Göster | Haftalık Programı İle                                          | e İlişkilendir                                            | numaralı                       | adımlar kulla         | anılır                                  | 0 🛗 🔇                                            |                      |  |  |
|           | Eğitim Enstitüsü Müdürlüğü                                                               |                              |          | Final 🕈                  | Sınav Programı Ekleme                                          | Haftalık Sınav Program                                    | nı Görüntüleme                 |                       |                                         |                                                  |                      |  |  |
|           | Ondokuz Mayıs Üniversitesi<br>Bektörlük Lisansüstü                                       | LUEUA.359 -                  | 2024 Güz | Vize +                   |                                                                |                                                           |                                |                       |                                         |                                                  |                      |  |  |
| Ť         | Eğitim Enstitüsü Müdürlüğü<br>Rektörlük - Lisansüstü HB702.1 - İleri                     |                              | 1        | Final 🛨                  | Sınav ile birlikte ders<br>haftada kaç saat ders yaş           | yaptıysanız 'Haftalık Pro<br>oldığı bilgisi girilmelidir. | ogramı ile İlişkilendir' buton | unu tiklayarak ilgili | A E-Posta G                             | önder                                            |                      |  |  |
|           | Rektörlük - Lisansüstü HB702.1 - İleri 2024<br>Eğitim Enstitüsü Müdürlüğü Sayısal İşaret |                              |          | Vize +                   | Sinav Adı                                                      |                                                           |                                |                       |                                         |                                                  |                      |  |  |
|           | - Hesaplamalı Bilimler İşleme<br>Anabilim Dalı Başkanlığı                                | İşleme                       |          | Final +                  | BİL101.1 - Bilgisayar Mühendisliğine Giriş / 2024 - Güz / Vize |                                                           |                                |                       |                                         |                                                  |                      |  |  |
|           |                                                                                          |                              |          | Bütünleme +              | Açıklama                                                       |                                                           |                                |                       |                                         |                                                  |                      |  |  |
| :==       |                                                                                          | -                            |          |                          | Arasınav                                                       |                                                           |                                | _                     |                                         |                                                  |                      |  |  |
| =         | Rektörlük - Mühendislik<br>Fakültesi Dekanlığı -                                         | BIL101.1 -<br>Bilgisayar     | 2024 Güz | Vize +                   |                                                                |                                                           |                                |                       |                                         |                                                  | /i                   |  |  |
| <b>61</b> | Bilgisayar Mühendisliği                                                                  | Mühendisliğine               |          | Final +                  | Başlangıç Zamanı                                               |                                                           | Bitiş Zamanı                   |                       | Derslik                                 |                                                  |                      |  |  |
|           | Bolumu                                                                                   | Giriş                        |          | Bütünleme 🕂              | 11.11.2024 15:00                                               | × 🟥                                                       | 11.11.2024 17:00               | × 🛍                   | ZK Z02,ZK Z05                           | 5,ZK Z07,ZK Z08                                  | ×Q                   |  |  |
| ?         |                                                                                          |                              |          |                          |                                                                |                                                           |                                |                       | Sadece derslik so<br>(Derslik verine bi | eçimi yapmanız gerekm<br>ina secimi yapmayınız ) | nektedir.<br>Derslik |  |  |
| _         | Rektörlük - Mühendislik<br>Fakültesi Dekanlığı -                                         | BIL235.1 - Java I (<br>TS 1) | 2024 Güz | Vize +                   |                                                                |                                                           |                                |                       | seçimi yapmadar                         | n kaydetme işlemi yapm                           | nayınız.             |  |  |
| =         | Bilgisayar Mühendisliği                                                                  |                              |          | Arasınav 🕂               | Ioplam Ogrenci Savisi:                                         | 194                                                       |                                |                       |                                         |                                                  |                      |  |  |
|           | Bolumu                                                                                   |                              |          | Uygulama 🕂               | Toplani oʻgʻionor oʻqjion                                      |                                                           | Gozetmen Kontrollei            | rini Atia             |                                         |                                                  |                      |  |  |
| 4         |                                                                                          |                              |          |                          | ZK Z02 (Kapasite: 88)                                          | ZK Z05 (Kapasite: 44)                                     | ZK Z07 (Kapasite: 36)          | ZK Z08 (Kapasite: 36) | )                                       |                                                  |                      |  |  |
| 옙         |                                                                                          |                              |          | Final +                  |                                                                |                                                           |                                |                       |                                         |                                                  |                      |  |  |
|           |                                                                                          |                              |          |                          | Sınava Gireceklerin Liste                                      | esi                                                       | Å I                            | Görevliler            |                                         |                                                  | + ×                  |  |  |

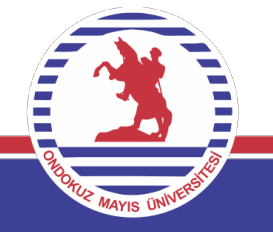

• Arasınav haftasında 1 numaralı alan işaretlenir, sınav harici ders yükü 0 yapılır (2 numaralı alan), yanındaki tik işaretlenmez

(3 numaralı alan) ve kaydet yapılır. Bu durumda öğrenci sayısına bağlı olarak sınav yükü otomatik yansıyacaktır.

#### Haftalık Programı İlişkilendir Ekranı

| Seç | Öğretim Elemanı              | Ders Saati Tipi | Sınav H | larici Ders Yükü    | Ders Yükü              | Hafta         | Gün              | Tarih               | Başlangıç S | aati  | Bitiş Saati |
|-----|------------------------------|-----------------|---------|---------------------|------------------------|---------------|------------------|---------------------|-------------|-------|-------------|
|     | Dr. Öğr. Üyesi Gökhan Kayhan | Pratik          | 1       |                     | 1                      | 1             | Perşembe         | 19.09.2024          | 11:15       |       | 12:00       |
|     | Dr. Öğr. Üyesi Gökhan Kayhan | Teorik          | 2       |                     | 2                      | 1             | Perşembe         | 19.09.2024          | 09:15       |       | 11:00       |
|     | Dr. Öğr. Üyesi Gökhan Kayhan | Pratik          | 1       |                     | 1                      | 2             | Perşembe         | 26.09.2024          | 11:15       |       | 12:00       |
|     | Dr. Öğr. Üyesi Gökhan Kayhan | Teorik          | 2       |                     | 2                      | 2             | Perşembe         | 26.09.2024          | 09:15       |       | 11:00       |
|     | Dr. Öğr. Üyesi Gökhan Kayhan | Teorik          | 2       |                     | 2                      | 3             | Perşembe         | 03.10.2024          | 09:15       |       | 11:00       |
|     | Dr. Öğr. Üyesi Gökhan Kayhan | Pratik          | 1       |                     | 1                      | 3             | Perşembe         | 03.10.2024          | 11:15       |       | 12:00       |
|     | Dr. Öğr. Üyesi Gökhan Kayhan | Teorik          | 2       |                     | 2                      | 4             | Perşembe         | 10.10.2024          | 09:15       |       | 11:00       |
|     | Dr. Öğr. Üyesi Gökhan Kayhan | Pratik          | 1       |                     | 1                      | 4             | Perşembe         | 10.10.2024          | 11:15       |       | 12:00       |
|     | Dr. Öğr. Üyesi Gökhan Kayhan | Teorik          | 2       |                     | 2                      | 5             | Perşembe         | 17.10.2024          | 09:15       |       | 11:00       |
|     | Dr. Öğr. Üyesi Gökhan Kayhan | Pratik          | 1       |                     | 1                      | 5             | Perşembe         | 17.10.2024          | 11:15       |       | 12:00       |
|     | Dr. Öğr. Üyesi Gökhan Kayhan | Teorik          | 2       |                     | 2                      | 6             | Perşembe         | 24.10.2024          | 09:15       |       | 11:00       |
|     | Dr. Öğr. Üyesi Gökhan Kayhan | Pratik          | 1       |                     | 1                      | 6             | Perşembe         | 24.10.2024          | 11:15       |       | 12:00       |
|     | Dr. Öğr. Üyesi Gökhan Kayhan | Pratik          | 1       |                     | 1                      | 7             | Perşembe         | 31.10.2024          | 11:15       |       | 12:00       |
|     | Dr. Öğr. Üyesi Gökhan Kayhan | Teorik          | 2       |                     | 2                      | 7             | Perşembe         | 31.10.2024          | 09:15       |       | 11:00       |
|     | Dr. Öğr. Üyesi Gökhan Kayhan | Teorik          | 2       |                     | 2                      | 8             | Perşembe         | 07.11.2024          | 09:15       |       | 11:00       |
|     | Dr. Öğr. Üyesi Gökhan Kayhan | Pratik          | 1       |                     | 1                      | 8             | Perşembe         | 07.11.2024          | 11:15       |       | 12:00       |
|     | Dr. Öğr. Üyesi Gökhan Kayhan | Pratik          | 0       |                     | 1                      | 9             | Perşembe         | 14.11.2024          | 11:15       |       | 12:00       |
|     | Dr. Öğr. Üyesi Gökhan Kayhan | Teorik          | 2       | Bu alan seçilirse s | ol tarafa girilen değe | er yük bildir | iminde hesaba ka | tilacaktır.<br>2024 | 09:15       |       | 11:00       |
| _   |                              |                 |         | _                   |                        |               |                  | - · · · ·           | · · · -     |       |             |
|     |                              |                 |         |                     |                        |               |                  |                     |             | Kapat | 🖺 KAYDE     |

- Ders programında 9. hafta, 8 hafta gibi girilmişse diğer seansın aynı biçimde 3 numaralı alanı seçilmiş hali de yapılmalıdır.
- 1 nolu alan arasınav haftasında ilgili dersden vize yapıldığını gösterir.
- 2 nolu alan vize haftasında sınav dışı ders yapılmışsa yükü belirtir.
- 3 numaralı alan işaretli ise girilen
  - değer sınav yükü harici ders yükü

sayılacaktır.

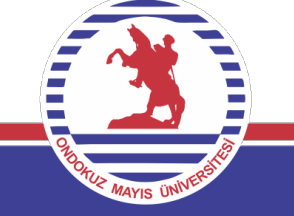

#### Final sınavı için de Sınav Programı Yönetimi panelinden 1-2-3 numaralı adımlar gerçekleştirilmelidir.

|      | _                                                                              | 3                                |                                                                                                    |                         |                                                                                                    |                                     |
|------|--------------------------------------------------------------------------------|----------------------------------|----------------------------------------------------------------------------------------------------|-------------------------|----------------------------------------------------------------------------------------------------|-------------------------------------|
| menü | i Yardım Dökümanı                                                              | 🖹 Kaydet 💼                       | )Sil 💽                                                                                                    | Haftalık Programı Göste | er 🕱 Haftalık Programı İle İlişkilendir 😯 🏥 🔇                                                                              |                                     |
|      | Ondokuz Mayıs Üniversitesi<br>- Rektörlük - Lisansüstü                         | LUETZ.123 - Tez                  | 2024 Güz                                                                                                    | Vize +                  | Sınav Programı Ekleme Haftalık Sınav Programı Görüntüleme                                                                  |                                     |
|      | Eğitim Enstitüsü Müdürlüğü                                                     |                                  |                                                                                                    | Final                   | A Sunav ile birlikte ders vantusanız 'Haffalık Programı ile İlişkilendir' butonunu tıklavarak ilnili baffada kaç saat ders |                                     |
| Ŷ    | Ondokuz Mayıs Üniversitesi<br>- Rektörlük - Lisansüstü                         | LUEUA.339 -<br>Uzmanlık Alan     | 2024 Güz                                                                                                    | Vize +                  | yapıldığı bilgisi girilmelidir.                                                                                            |                                     |
|      | Eğitim Enstitüsü Müdürlüğü                                                     | Dersi                            |                                                                                                    | Final +                 | Sinav Adı                                                                                                    |                                     |
|      | Ondokuz Mayıs Üniversitesi                                                     | LUEUA.119 -                      | Sil Carlo Haftalik Program Goter A Haftalik Program lie liişkilendir A Haftalik Program lie liişkilendir A Haftalik Program Haftalik Program H                                                                                                    |                         |                                                                                                    |                                     |
|      | <ul> <li>Rektörlük - Lisansüstü</li> <li>Eğitim Enstitüsü Müdürlüğü</li> </ul> | Uzmanık Alan Ders                | Si                                                                                                    | Final +                 | Açıklama                                                                                                    | X     Q       ik yerine       detme |
| =    |                                                                                |                                  | JEUA.119 - 2024 Güz Vize +<br>Final +<br>UEUA.359 - 2024 Güz Vize +<br>Izmanik Alan Dersi Vize +<br>Lange Kalan Dersi - Java I (15 1)/2024 - Güz / Final -<br>Açıklama -<br>Final Sinavi - Java I (15 1)/2024 - Güz / Final -<br>Açıklama -<br>Final Sinavi -<br>Final Sinavi |                         |                                                                                                    |                                     |
|      | Ondokuz Mayıs Üniversitesi<br>- Rektörlük - Lisansüstü                         | LUEUA.359 -<br>Uzmanık Alan Ders | 2024 Güz<br>si                                                                                                    | Vize +                  | Baclancie Zamani Derslik                                                                                                   | /i                                  |
|      | Eğitim Enstitüsü Müdürlüğü                                                     |                                  |                                                                                                    | Final +                 | 09 01 2025 13:30 X M 09 01 2025 15:00 X M 7K 702                                                                           | ×Q                                  |
| (?)  | Rektörlük - Lisansüstü                                                         | HB702.1 - İleri                  | 2024 Güz                                                                                                    | Vize                    | Sadece derslik seçimi yapmanız gerekmektedir. (Derslik                                                                     | yerine                              |
| _    | Eğitim Enstitüsü Müdürlüğü<br>Hesaplamalı Bilimler                             | bilim Dali Başkanlığı            | etme                                                                                                    |                         |                                                                                                    |                                     |
|      | Anabilim Dalı Başkanlığı                                                       | işienie                          | A.119 - 2024 Guz Vize   Final   +   A.359 - 2024 Guz   Vize   Final   +   Final   +   Başlangıç Zamanı   Bitiş Zamanı   09.01.2025 15:00   X du   Sadece derslik seçimi yapmanız gerekmektedir. (Derslik yerine   Bütünnleme +   Toplam Öğrenci Sayısı: 79   Yar                                                                                                    |                         |                                                                                                    |                                     |
|      |                                                                                |                                  | 1                                                                                                    |                         | Toplam Öğrenci Sayısı: 79 Sözetmen Kontrollerini Atla                                                                      |                                     |
|      | Rektörlük - Mühendislik                                                        | BİL101.1 -                       | 2024 Güz                                                                                                    | Sınav Programı (Düzenl  | nle / Ekle) ;<br>02 (Kapasite: 88)                                                                                         |                                     |
| 伯    | Bilgisayar Mühendisliği                                                        | Mühendisliğine                   | T 1                                                                                                    | Final +                 |                                                                                                    |                                     |
|      | Bölümü                                                                         | Giriş                            |                                                                                                    | Bütünleme 🛨             | Sınava Gireceklerin Listesi 🖸 🔀 Görevliler +                                                                               | ×                                   |

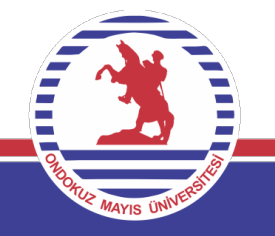

 Sınav Ücret Formu Oluştur (1 numaralı alan) seçildiğinde gelen menüde sınav dönemi (2 numaralı alan) seçilerek işlem devam ettirilir ve yüklerin doğru yansıması durumunda kaydet yapılarak hangi birimlerden ücret alınıyorsa 3 numaralı alanda görüldüğü gibi işlem tamamlanır. Sonrasında 3 numaralı alandaki formlara ait İşlemler menüsünde Göster seçilerek EBYS ye gönderilir ve EBYS den paraf yapılır. 4 numaralı uyarı şartları sağlanmış olmalıdır.

1

| ( <b>+</b> )Ye                                       | ni Ders Yükü Bildirin                                              | ni Ekle Sınav                                                         | Ücret Formu Oluştur                                           |                                                                        |                               |                                                    | ×                                     | 8                |           | )         |   |
|------------------------------------------------------|--------------------------------------------------------------------|-----------------------------------------------------------------------|---------------------------------------------------------------|------------------------------------------------------------------------|-------------------------------|----------------------------------------------------|---------------------------------------|------------------|-----------|-----------|---|
| 2024                                                 |                                                                    | Süz 🖀                                                                 | 2024                                                          | × 🗂                                                                    | Güz                           | 2                                                  | ~                                     |                  |           |           |   |
| <ul> <li>Ayl</li> <li>Viz</li> <li>2024 -</li> </ul> | k olarak alınan bildir<br>e döneminde yapıla<br>Güz Sınav Ücret Fo | im formu yeşil renkli s<br>an derslerin ıslak imz<br>rmu Bildirimleri | <b>Uyarı!</b><br>Sınav ücret formunda<br>Sınav ücret formunda | derslerin gelmesi için sınav taril<br>öğrenci sayısı sınava giren öğre | ninin girilme<br>enci sayısın | si ve notların ilan ed<br>dan gelmektedir.<br>→ De | ilmesi gereklidir.<br>evam Et 🗶 Hayır |                  |           |           |   |
| Sıra                                                 | Bildirim Tarihi                                                    | Birim                                                                 |                                                               |                                                                        |                               |                                                    | Sınav                                 | Dönem            |           |           |   |
| 1                                                    | 21.01.2025                                                         | Lisansüstü Eğitim                                                     | Enstitüsü Müdürlüğü / Bilg                                    | isayar Mühendisliği Anabilim Da                                        | ılı Başkanlı                  | ji 🕤                                               | Final Sinav                           | vi 2024-2025 Güz |           | işlemler  | - |
| 2                                                    | 21.01.2025                                                         | Mühendislik Fakül                                                     | ltesi Dekanlığı / Bilgisayar                                  | Mühendisliği Bölümü                                                    |                               | 3                                                  | Final Sina                            | vı 2024-2025 Güz | E ~       | islemler  | • |
|                                                      |                                                                    |                                                                       |                                                               |                                                                        |                               |                                                    |                                       |                  | ORHORUZ W | . VERSILE |   |

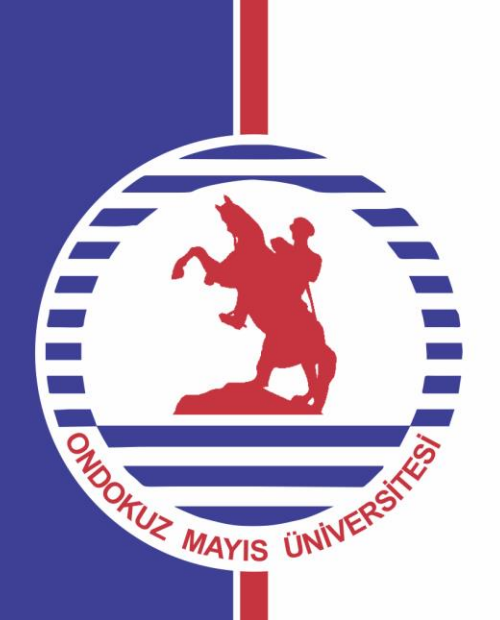

# Ek Ders Destek Modülünün Kullanılması

Üniversite Bilgi Yönetim sistemine giriş yapan öğretim elemanı 1. Adım ile ÜBYS Destek butonundan sistem hakkında yaşamış olduğu sorunları, görüş ve önerilerini iletebilirler.

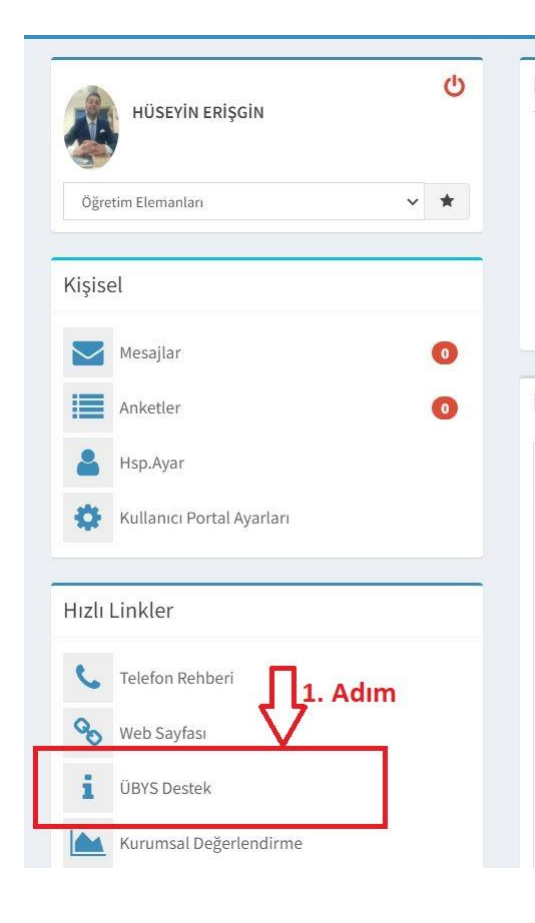

2. Adımda belirtilen ÜBYS Destek butonuna tıkladığınızda 4. Adımda Hata Bildirimi, 5. Adımda İstek Girişi, 6. Adımda Destek Talebi ve 7. Talep Listesini görüntülenecektir.

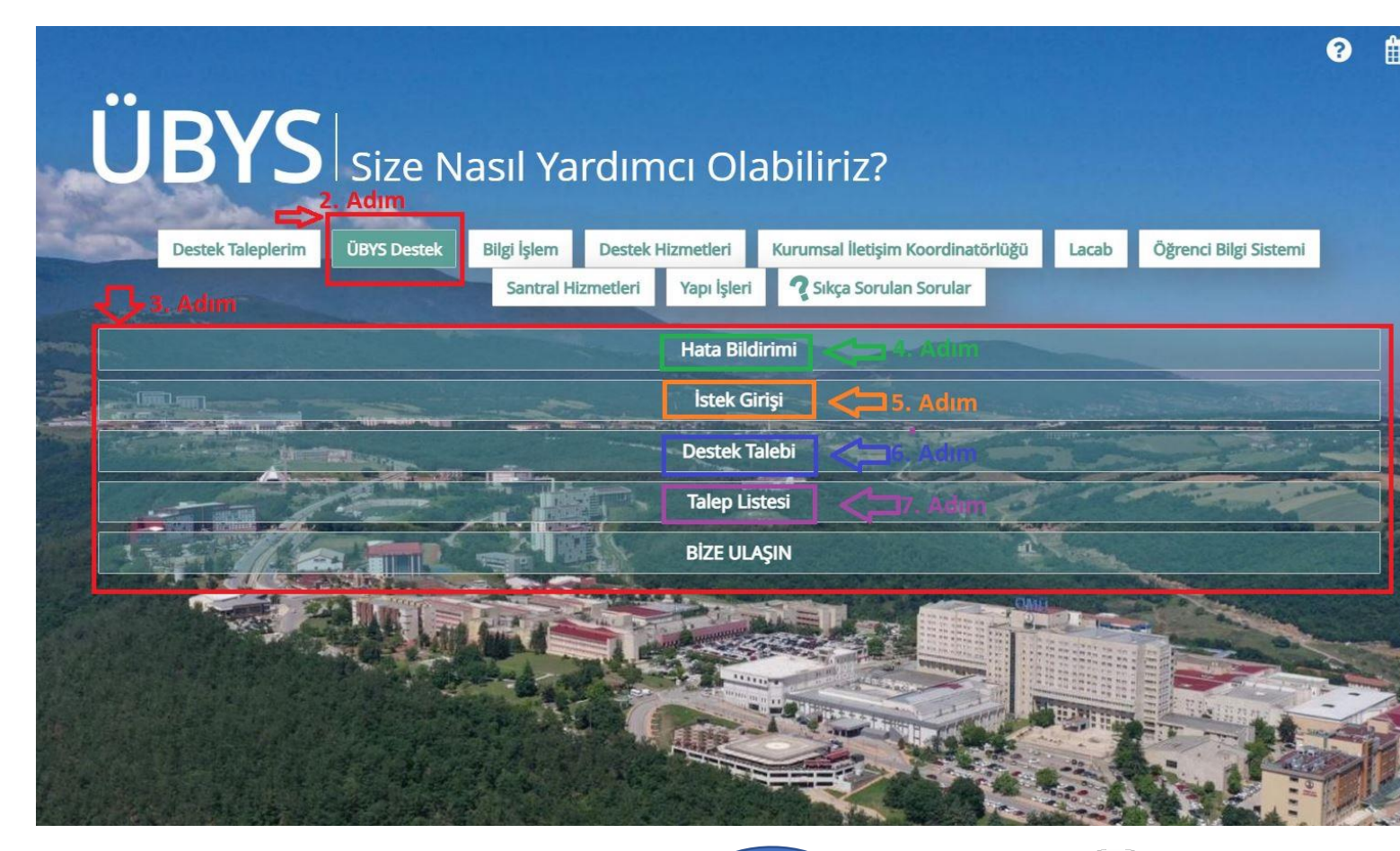

4. Adım Hata Bildirimi Süreci Nasıl Yapılır ?

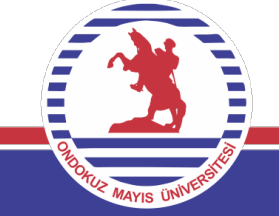

7. Adımda görüldüğü gibi "İşlem Tipi Ek Ders Destek Hizmetleri" olarak seçilir. Takip birimi otomatik olarak gelecektir. 8. Adımda Modül Seçeneğinden Ek Ders Sistemi seçilir. 9. Adımda belirtilen gerekçe alanı açık ve anlaşılır bir şekilde yazılmalıdır. Öncelik, iletişim ve e-mail bilgileriniz doldurularak 10 adımda belirtilen Dosya Ekle butonu ile alınmış olan ekran görüntüsü talebe eklenmelidir. Son olarak 11. Adımda belirtilen alandan talebini Kaydet butonu ilgili talebiniz Ek Ders Sorumlu birime ve personele iletilmiş olacaktır.

| G Geri 🚺        | 11. Adım Yeni Ü                                                                                                    | JBYS Hata Bi | ldirimi   |              |              |
|-----------------|----------------------------------------------------------------------------------------------------|--------------|-----------|--------------|--------------|
| <b>⊘</b> Kaydet | Ø İptal                                                                                                    |              |           |              |              |
| Hata Bildiri    | imi Talep No: 2389 Talep Tarihi: 27.01.2025 00:00                                                                                                   |              |           |              |              |
| Servis Türü     | ÜBYS Destek 🗸                                                                                                    | Ek Dosyalar  |           |              | + Dosya Ekle |
| İşlem Tipi      | Ek Ders Destek Hizmetleri 🗸                                                                                                    | Tarih        | Dosya Adı | Ekleyen Kişi | Ĩ            |
| Takip Birimi    | Ek Ders Destek Birimi <b>7. Adım </b>                                                                                                    |              |           |              |              |
| Talep Birimi    | Ek Ders Destek Birimi - (Genel Sekreter ik 8. Adım                                                                                                  |              |           |              |              |
| Modül           | Ek Ders Sistemi 🗸                                                                                                    |              |           |              |              |
| Gerekçe         | Merhaba ;<br>Ek ders işlemlerimi yaparken sorun yaşıyorum.<br>Not: Bu alanda yaşadığınız sorunu açık ve anlaşılır bir şekilde ifade<br>etmelisiniz. |              |           |              |              |
| Öncelik         | Normal 🗸                                                                                                    |              |           |              |              |
| İletişim        |                                                                                                    |              |           |              |              |
| E-Mail          |                                                                                                    |              |           |              |              |
|                 |                                                                                                    |              |           |              |              |
|                 |                                                                                                    |              |           |              | 986          |

Oluşturulmuş olan taleplerinizi daha sonra takip etmek istiyorsanız. **12. Adım** ile Destek Taleplerime tıkladıktan sonra **13. Adımda** Belirtilen Detay butonundan erişim sağlayabilirsiniz.

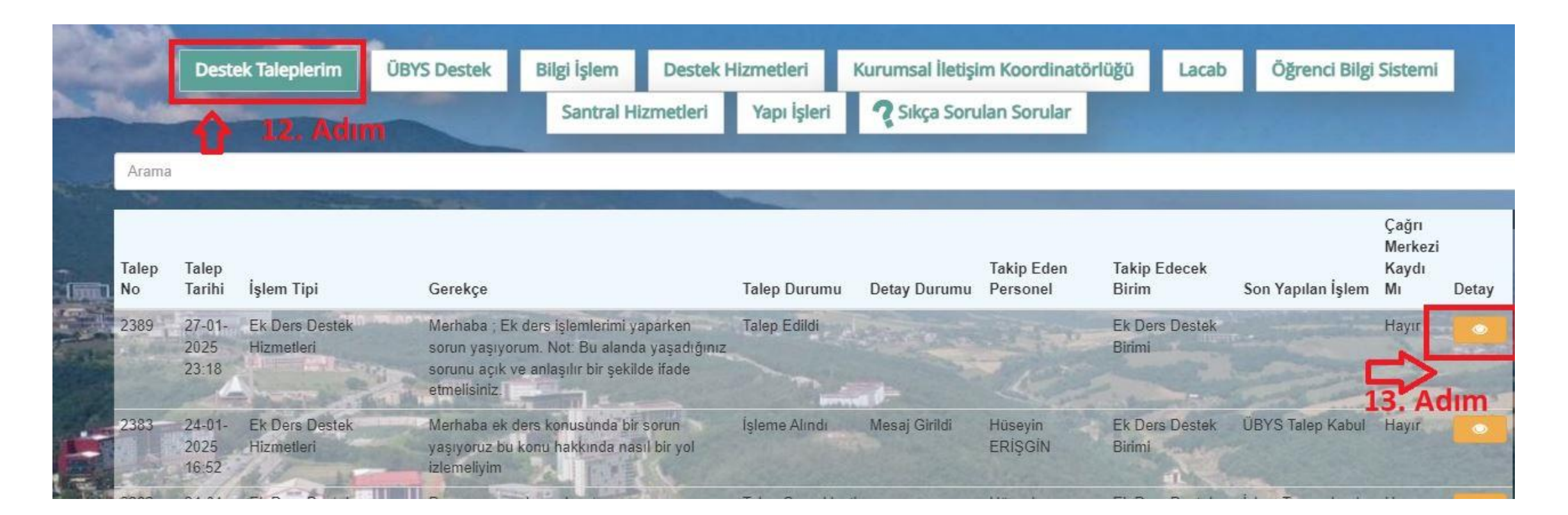

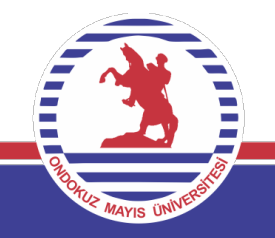